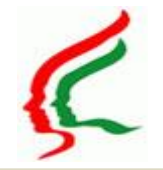

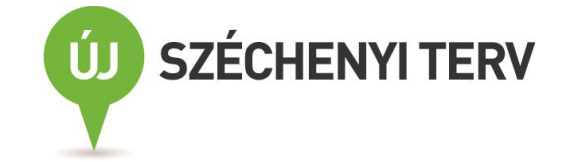

# Védőnői méhnyakszűrés Szűrési Informatikai rendszer

## OSZRComm modul, szűrési weblap

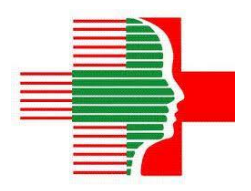

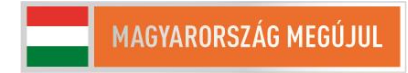

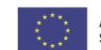

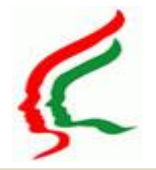

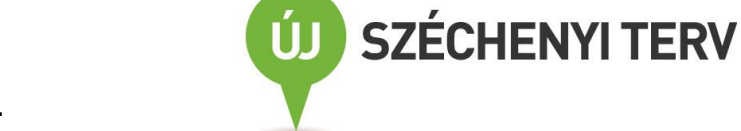

### **OSZRComm: Bejelentkezés**

| Allami Népegészségügyi és Tisztiorvosi Szolgálat<br>OSZR Kommunikációs Modul                                                                        |  |  |  |  |  |  |
|----------------------------------------------------------------------------------------------------|--|--|--|--|--|--|
| Bejelentkezés az OSZR Kommunikációs Modulba<br>A megadott felhasználói név vagy jelszó nem érvényes.<br>Felhasználói azonosító:<br>Jelszó:<br>Login |  |  |  |  |  |  |
|                                                                                                    |  |  |  |  |  |  |

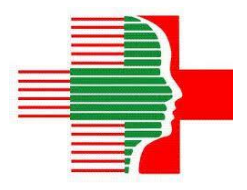

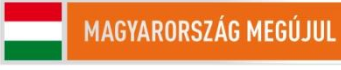

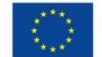

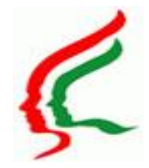

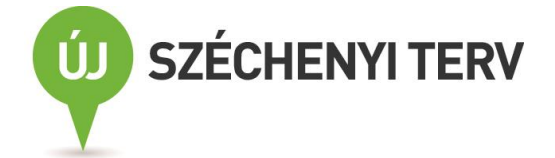

### OSZRComm: saját adatok módosítása és kijelentkezés I

|                          | llami Népegészségügyi és T<br>SZR Kommunikációs Modul | isztiorvosi Sa | zolgálat                                   |     |      |    |     |         |           |                               |
|--------------------------|-------------------------------------------------------|----------------|--------------------------------------------|-----|------|----|-----|---------|-----------|-------------------------------|
| Keresés szűrési l        | ista alapján Felhasználói gyorslist                   | ák             |                                            |     |      |    |     |         | I         | nurse                         |
| Ellátási körzet          | ek                                                    |                |                                            |     |      |    |     |         |           | Demo Védőnő                   |
| 0. Nagyigmánd            | 2942 Bajcsy-Zs u 2/a 💌                                |                |                                            |     |      |    |     |         |           | 1234 Nagyigmánd, Petőfi u 11. |
| Szűrési lista            | a                                                     |                | Készítés                                   |     |      |    |     |         |           | Kijelentkezés                 |
| 2013 Védőnői             | Nagyigmánd_I.                                         |                | 2013.02.22.                                |     |      |    |     |         |           |                               |
| 2012 védőnői             | Nagyigmánd II                                         |                | 2012.06.20.                                |     |      |    |     |         |           |                               |
| 2012 Védőnői             | Nagyigmánd I                                          |                | 2012.03.01.                                |     |      |    |     |         |           |                               |
| 2011 Nagyign             | nand                                                  |                | 2011.04.19.                                |     |      |    |     |         |           |                               |
| 1-4 of                   | 4 (F) (F)                                             |                |                                            |     |      |    |     |         |           |                               |
| Paciensek                |                                                       |                |                                            |     |      |    | ł   | Keresőm | ezők ürít | ítés                          |
| TAJ                      | Név                                                   | Szül. dátum    | Irsz. Település Utca                       | M   | Н    | 1  | N   | E \     | vк        | :<br>                         |
|                          |                                                       |                |                                            | 1   | hY 💌 |    |     |         |           |                               |
| ▲ TAJ                    | Név                                                   | Szül.<br>dátum | Cím                                        | м   | н    | 1  | N E | v       | к         |                               |
| 000957219                | BÁTHORI MÁRTA                                         | 1961.11.16.    | NAGYIGMÁND 2942 PUSZTASZERI<br>ÚT 20.      | 1   | hY   | iV |     | 1       |           |                               |
| 020757532                | HADOBÁS MÁRIA                                         | 1967.03.08.    | NAGYIGMÁND 2942 ALKOTMÁNY<br>UTCA 60 EM. 2 | -   | hY   | iV |     | 1       |           |                               |
| 025956534                | NÉMETH VIKTÓRIA                                       | 1953.01.04.    | NAGYIGMÁND 2942 TOLDI UTCA 2               | 1 💌 | hY   | iV |     | 1       |           |                               |
| 086556356                | DIÓSZEGI EMMA                                         | 1949.12.29.    | NAGYIGMÁND 2942 ALADÁR UTCA<br>39          | •   | hY   | iV |     | 1       |           |                               |
| 094057682                | MELKÓ MÁRIA                                           | 1969.08.12.    | NAGYIGMÁND 2942 DÓZSA<br>GYÖRGY ÚT 65      | 1   | hY   | iV |     | 1       |           |                               |
| 208957725                | JÓFÖLDY ZSUZSANNA                                     | 1970.03.20.    | NAGYIGMÁND 2942 MÁNTELEKI<br>ÚT 19.        | 1 💌 | hY   | iV |     | 1       |           |                               |
| 243957556                | HEGEDUS ILONA                                         | 1959.06.06.    | NAGYIGMÁND 2942 ÚJ UTCA 2.                 | 1   | hY   | iV |     | 1       |           |                               |
| <ul><li>1-10 o</li></ul> | f 48 🕑 🍺 Oldalanként 10 💌                             |                | NAGYIGMÁND 2942 SZENT JÁNOS                |     |      |    |     |         |           | *                             |

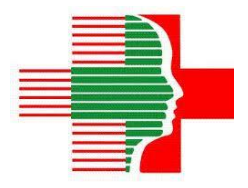

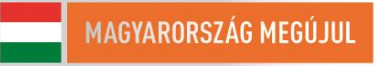

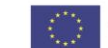

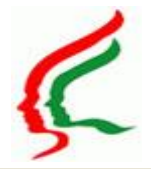

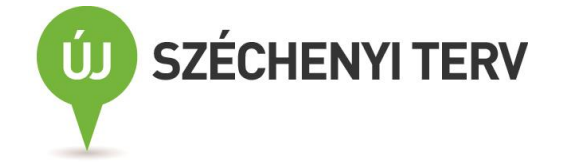

### OSZRComm: Saját adatok módosítása és kijelentkezés II

| Allami                   | Népegészségügyi és Tis:<br>Kommunikációs Modul | tiorvosi Szolgálat |                   |                 |
|--------------------------|------------------------------------------------|--------------------|-------------------|-----------------|
| Keresés szűrési lista al | apján Felhasználói gyorslisták                 |                    |                   | nurse           |
| Felhasználói azonosító   | nurse                                          |                    | Ellátási körzetek |                 |
| Intend                   |                                                |                    | Település         | Cím             |
| Jeiszo                   |                                                |                    | Nagyigmánd        | Bajcsy-Zs u 2/a |
| Név                      | Demo Védőnő                                    |                    |                   |                 |
| Email                    | demo@vedono.hu                                 |                    |                   |                 |
| Fax                      | •                                              |                    |                   |                 |
| Mobil telefon            | +36-20 123-1234                                |                    |                   |                 |
| Telefonszám              | 06 42 / 555-555                                |                    |                   |                 |
| Cím                      | 1234 Nagyigmánd, Petőfi                        |                    |                   |                 |
| Levelezési cím           | 1234 Nagyigmánd, Petőfi                        |                    |                   |                 |
| Számlaszám               | 12345678-12345678 Kispi                        |                    |                   |                 |
| Megjegyzés               | Szül:Teszt<br>Eszter,Badacsony,196             |                    |                   |                 |
|                          | Mentés                                         |                    |                   |                 |

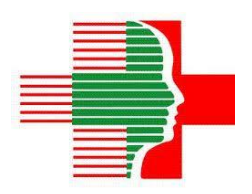

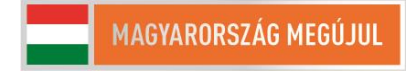

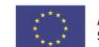

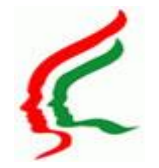

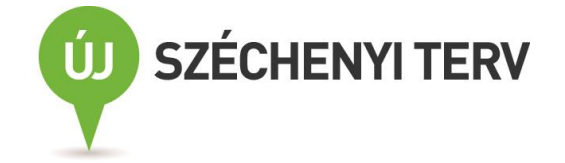

### OSZRComm Felhasználói gyorslisták

| Állami Népegészségügyi és Tisztiorvosi Szolgálat<br>OSZR Kommunikációs Modul |                                                                                                    |      |  |  |  |
|------------------------------------------------------------------------------|----------------------------------------------------------------------------------------------------|------|--|--|--|
| Keresés szűrési lista alapjá                                                 | n Felhasználói gyorslisták                                                                                                    | nun  |  |  |  |
| Válasszon lekérdezést                                                        |                                                                                                    |      |  |  |  |
| Lekérdezés neve                                                              | Településenként szűrhető lakosok VMP-2011<br>Településenként szűrhető lakosok VMP-2011<br>Kistérségi Intézetek<br>Védőnő lakosok 2013<br>Védőnő tanácsadó Adatok<br>Védőnők listája<br>Minden Koordinátor<br>Vezető védőnők | Indk |  |  |  |

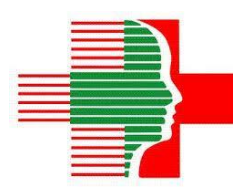

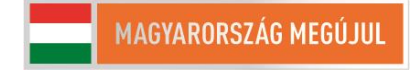

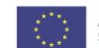

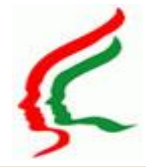

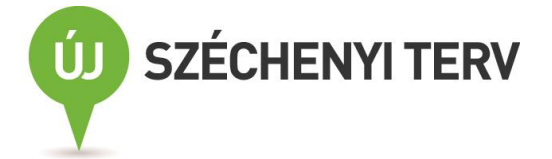

### OSZRComm: Szűrés lista kezelés – képernyő felépítés

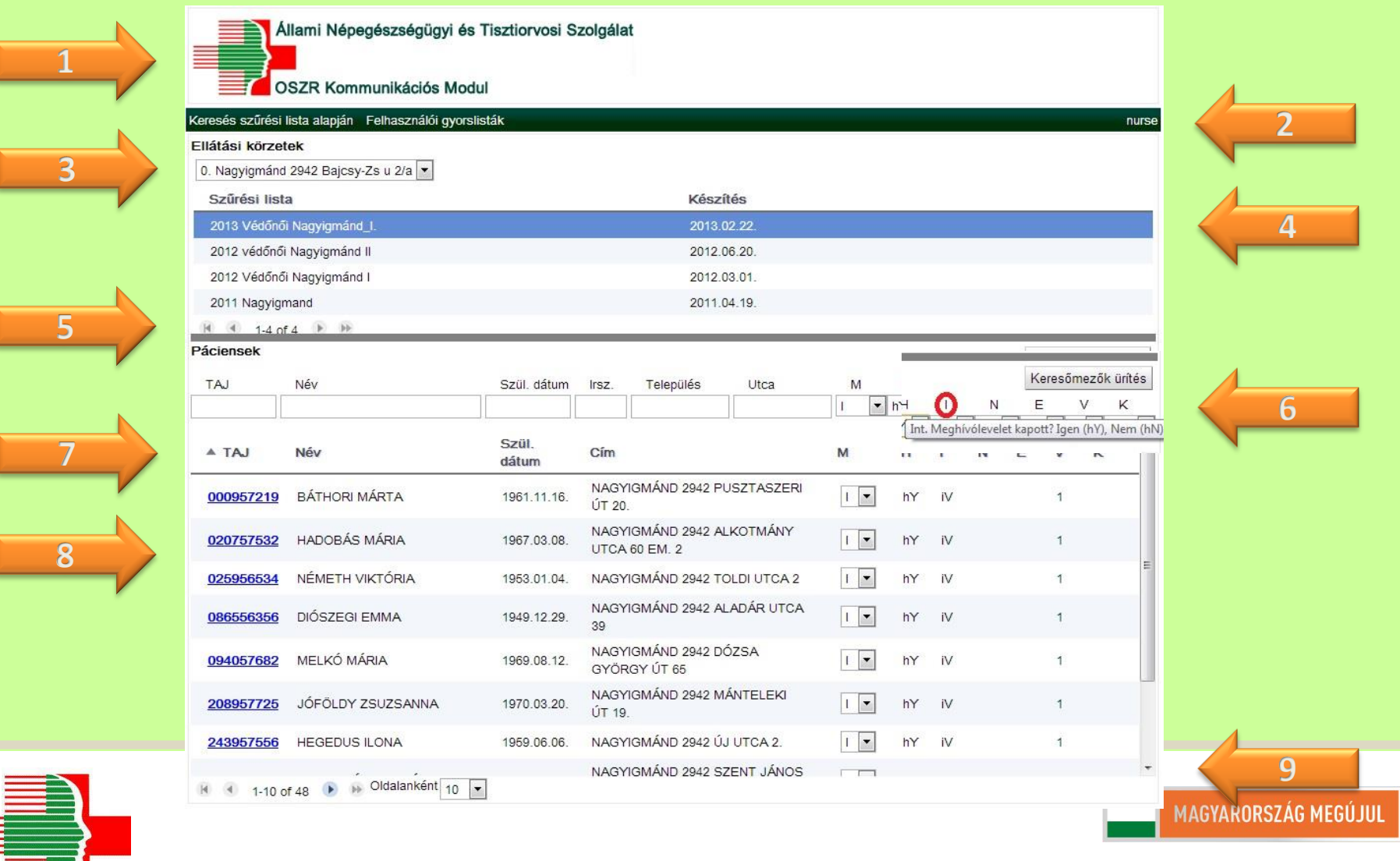

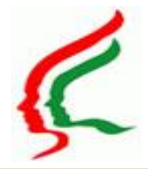

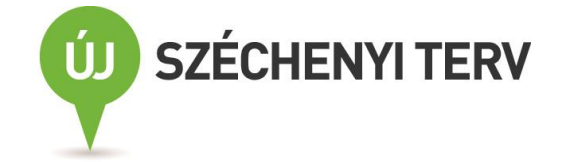

#### OSZRComm: Szűrés lista kezelés – adatok felvitele

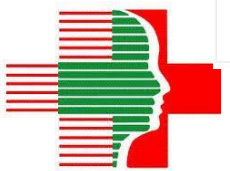

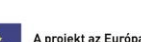

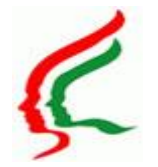

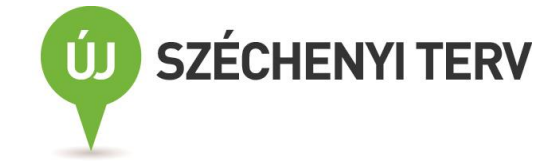

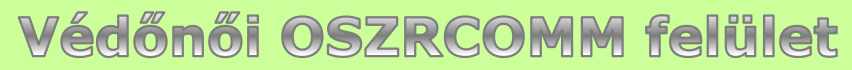

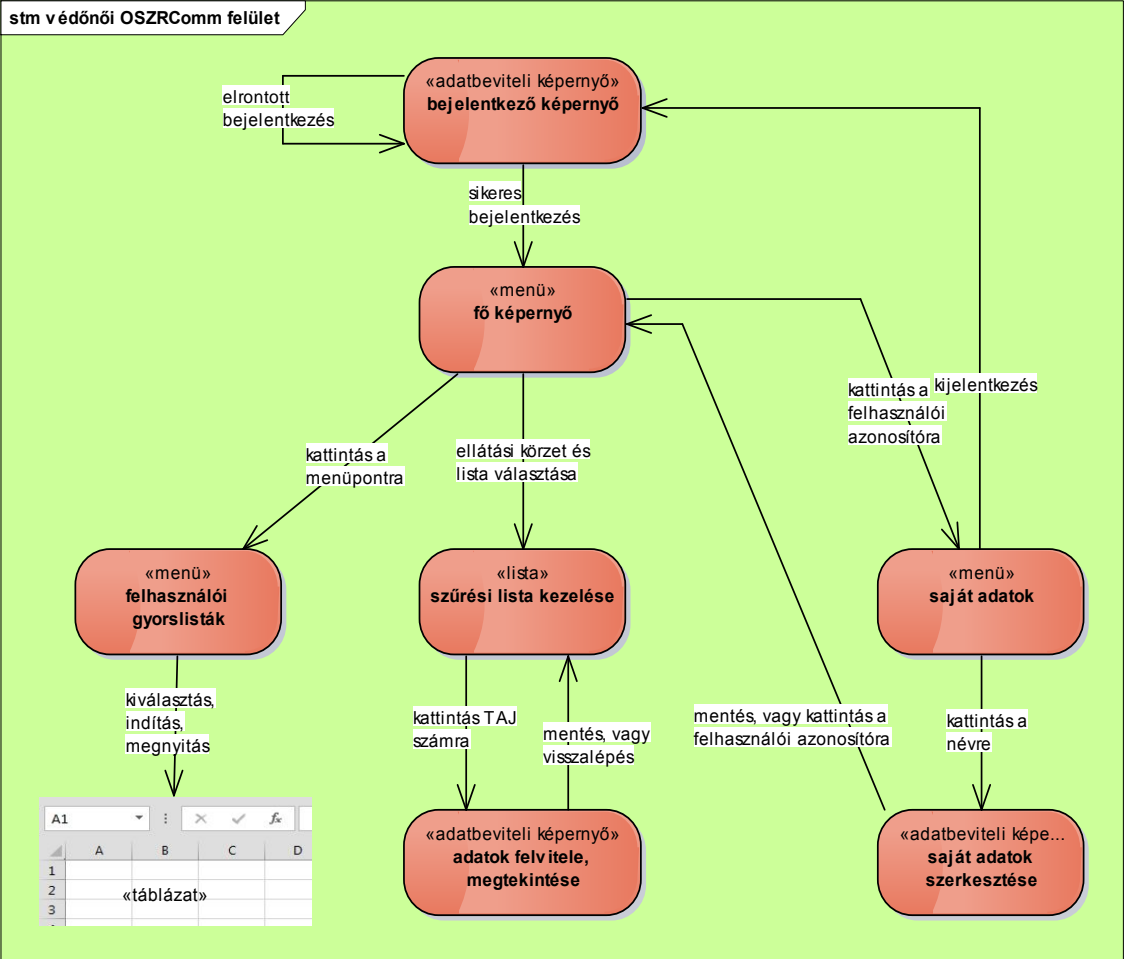

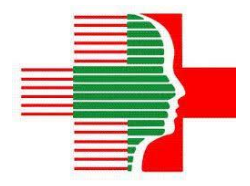

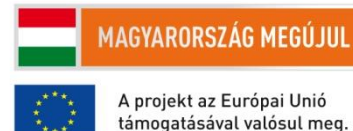

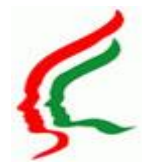

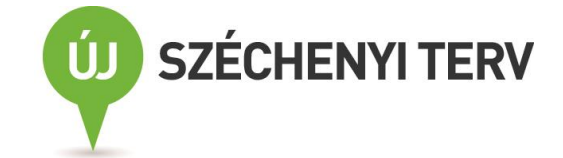

### Szűrés weblap: Bejelentkezés

| Állami Népegészségügyi és Tisztiorvosi Szolgálat     Nir:     Szörés főmenu     Inirck, aktualitások     Eműőszűrés     Métomográfiai szűrés       Üdvözöljük az ÁNTSZ Szűrés portálján!   Ölvözöljük as ÁNTSZ Szűrés portálján!       Udvözöljük as ÁNTSZ Szűrés portálján!   Vésszon szűrés típuat!   Üdvözöljük as ÁNTSZ Szűrés portálján!   Ölvözöljük as ÁNTSZ Szűrés portálján!   Udvözöljük as ÁNTSZ Szűrés portálján!   Vásszon szűrés típuat!   Udvözöljük as ÁNTSZ Szűrés portálján!   Vásszon szűrés típuat!   Udvözöljük as ÁNTSZ Szűrés portálján!   Vásszon szűrés típuat!   Udvözöljük as átt. Jelöttés alatt Jelöttés alatt. Jelöttés alatt. Jelöttés jelegű szűréprogramok) országos kizegesztésének támogatása" keretében. Vedepénetéses szőgés kizegesztésének támogatása" keretében. |                                                                                                 | 12 Car                                                        | -                                                          | 8                                                      | Reresett kifejezések                                | ek                 |
|----------------------------------------------------------------------------------------------------|-------------------------------------------------------------------------------------------------|---------------------------------------------------------------|------------------------------------------------------------|--------------------------------------------------------|-----------------------------------------------------|--------------------|
| Skinrés főmenu       • Hirck, aktualizások       • Emilősköres       • Melmyakszüres       • Vastagbésköres       • OYIX       • antsz.tu         TÉRKÉPES KERESÉS <ul> <li></li></ul>                                                                                                    | Állami Népege                                                                                   | észségügyi és Tisz                                            | tiorvosi Szolgá                                            | ilat                                                   | Bejelentkezés<br>Név:<br>Jelszó:                    | Elfelejtett jelszó |
| TÉRKÉPES KERESÉS         Váleszon szűrés tpust!         Mammográfiai szűrés         Yelsez teleszés         Yelsez teleszés         Yelsez teleszés         Yelsez teleszés         Yelsez teleszés         Yelsez teleszés         Yelsez teleszésése         Yelsez teleszésés         Yelsez teleszésés alatt.         Jelenleg kszárólag a védőnők jelentkezésére szolgál a TÁMOP-6.1.3.A-13/1-2013-0001 "Plot jelegű szűrőprogramok (véd ménnyakszűrés, fletve vastagbélszűrési programok) országos kterjesztésének támogatása" keretében.                                                                                                    | zūrės fómenu 🖸 Hirck, aktual                                                                    | tások 🖸 Emlőszűrés                                            | <ul> <li>Méhnyakszűrés</li> </ul>                          | Vastagbészűrés                                         | Jelszavas bejelentkez                               | és 💽 ok<br>szuhlu  |
| Mammográfiai szűrés       Legiffissebb hárek         trányitószám       Megelentett találatok       > 2013.09.09.         20 db       *       2013.09.09.         Feltöltés alatt       Az oldal tesztelés alatt.         Jelenleg kzárólag a védőnök jelentkezésére szolgál a TÁMOP-6.1.3.A-13/1-2013-0001 "Pilot jelegű szűrőprogramok (véd méhnyakszűrési, lietve vastagbélszűrési programok) országos kiterjesztésének támogatása" keretében.         Varia Széged Arad       Orade         Varia Széged Arad       Orade         Varia Széged Arad       Orade         Varia Széged Arad       Orade                                                                                                    | TÉRKÉPES KERESÉS                                                                                | Üdvözöljük az ÁN                                              | ITSZ Szűrés p                                              | ortálján!                                              | 0                                                   | <b>N f</b> You     |
| Slovenski Térkép<br>nava<br>(Slovakia) – Košice<br>tva<br>Budapest Debrecen<br>Magyarország<br>(Hungary) Clu<br>Pécs Arad<br>Navi Szded Arad<br>Navi Szdeged Arad                                                                                                    | Mammográfiai szűrés<br>rányítószám Megjelenített találatok<br>20 db                             | 2013.09.09.     Feltöltés alatt     Az oldal tesztelés alatt. |                                                            |                                                        |                                                     |                    |
| Magyarország<br>(Hungary)<br>Pécs Szeged Arad<br>Timisoara                                                                                                    | nava<br>(Slovakia) Košice<br>(Slovakia) Košice<br>oMiskolc<br>Budapest Debrecen                 | Jelenieg kzarolag a vedono<br>méhnyakszűrési, illetve vast    | ok jelentkezesere szoigai a<br>tagbélszűrési programiok) o | TAMOP-6.1.3.A-13/1-2013<br>rszágos kiterjesztésének tá | -0001 Piot jelegu szuropro<br>imogatása" keretében. | ogramok (vedono    |
| Téképedatok Aralanos Bzerződes, Feltéselek                                                                                                    | Magyarország<br>(Hungary)<br>Pécs<br>Pécs<br>Novi Sad<br>Tákkodatak<br>Atalams tzerződe Peterek |                                                               |                                                            |                                                        |                                                     |                    |

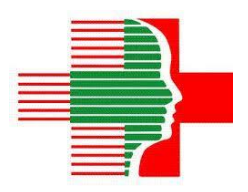

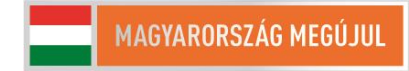

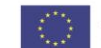

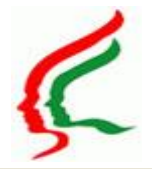

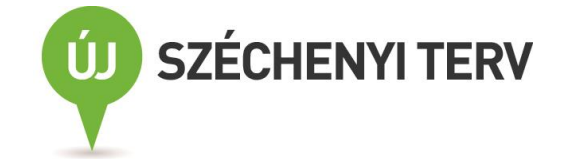

### Szűrés weblap: Szolgáltatások

| Állami Népeg                                                                                                    | gészségügyi és Tisztiorvosi Szolgálat                   | Keresett kifejezések      Keresett kifejezések      Kijelentikezés |
|----------------------------------------------------------------------------------------------------|---------------------------------------------------------|--------------------------------------------------------------------|
| Szűrés főmenű 🖸 Hirek, oktus                                                                                          | alitások 🖸 Emlőszűrés 📮 Méhnyakszűrés 📮 Vastagbékszűrés | Jelszó módosítása                                                  |
| Szakmai hírek, aktualitások<br>Adatszolgáltatás                                                                       | Üdvözöljük az ÁNTSZ Szűrés portálján!                   | <b>N I</b>                                                         |
| Fórum<br>Szakmai hirlevélre jelentkezés<br>OSZR alkalmazás                                                            | Legfrissebb szakmai hírek                               |                                                                    |
| TÉRKÉPES KERESÉS<br>válasson störés típust<br>Mammográfiai szűrés<br>Irányítászán Megelenhett találatok<br>20 db      |                                                         |                                                                    |
| Slovensk Terkép<br>(Slovakia) – Koisee<br>Wa Budapest Debrecer<br>Magyarország Oráda<br>(Hungary)<br>Pecs Szeged Arad |                                                         |                                                                    |

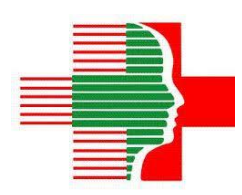

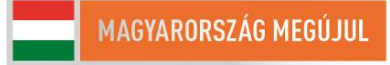

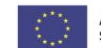

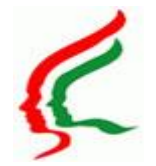

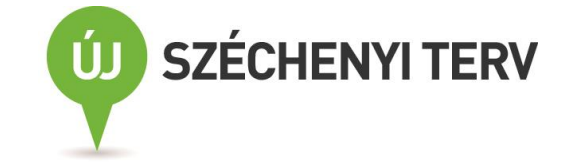

# Védőnői méhnyakszűrés Szűrési Informatikai rendszer OSZRComm modul, szűrési weblap

# Köszönöm a figyelmet!

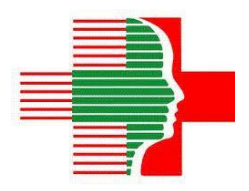

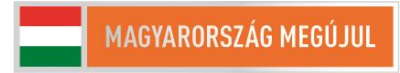

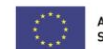